# ELEKTRONİK BELGE YÖNETİM SİSTEMİ Apple Mac Cihazlarda (M Serisi CPU kullanan) Kurulum Adımları

MacOs 14 işletim sistemi sürümlerinde EBYS üzerinden Elektronik İmza atmak için ilgili uygulamaların aşağıdaki sıra ile kurulması gerekmektedir.

### 1- Python Kurulumu

a. İndirdiğiniz uygulamaya çalıştırınız. Aşağıdaki resimde işaretli olan "Sürdür" butonuna tıklayınız.

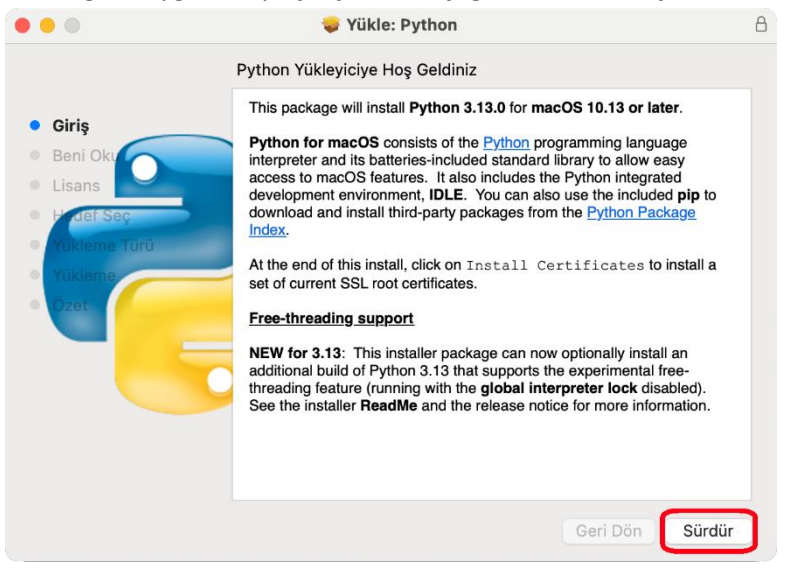

b. "Sürdür" butonuna tıklayıp kuruluma devam ediniz.

|                                                                                                    | 😺 Yükle: Python                                                                                                    | A |
|----------------------------------------------------------------------------------------------------|----------------------------------------------------------------------------------------------------|---|
| <ul> <li>Giriş</li> <li>Beni Oku</li> <li>Lisans</li> <li>Huđef Seç</li> <li>Yukleme Turu</li> <li>Yukleme</li> </ul> | <ul> <li>Yükle: Python</li> <li>Önemli Bilgi</li> <li>Önemli Bilgi</li> <li>This package will install Python 3.13.0 for macOS 10.13 or later for the following architecture(s): arm64, x86_64.</li> <li>Certificate verification and OpenSSL</li> <li>This package includes its own private copy of OpenSSL 3.0. The trust certificates in system and user keychains managed by the <i>Keychain Access</i> application and the <i>security</i> command line utility are not used as defaults by the Python ssl module. A sample command script is included in /Applications/Python 3.13 to install a curated bundle of default root certificates from the third-party certifi package (https:// pypi.org/project/certifi). Double-click on Install Certificates to</li> </ul> | A |
|                                                                                                    | The bundled pip has its own default certificate store for verifying download connections.  Install Options You can control some aspects of what is installed by this package. To see the options, click on the Customize button in the Installation Type step of the macOS installer app. Click on a package name in the list shown to see more information about that option Yazdır Kaydet Geri Dön Sürdür                                                                                                    |   |

c. "Sürdür" butonuna tıklayıp kuruluma devam ediniz.

|                                     | Yazılım Lisans Sözleşmesi                                                                                                    |                                                                                      |
|-------------------------------------|----------------------------------------------------------------------------------------------------|--------------------------------------------------------------------------------------|
| Giriş                               | HISTORY AND LICENSE                                                                                                    |                                                                                      |
| Beni Oku                            | HISTORY OF THE SOFTWARE                                                                                                    |                                                                                      |
| Lisans<br>Hodef Seç<br>Yükleme Türü | Python was created in the early 1990s by Guido van Rossum<br>Mathematisch Centrum (CWI, see https://www.cwi.nl) in the N<br>as a successor of a language called ABC. Guido remains Pyt<br>principal author, although it includes many contributions from                                                                                                    | at Stichting<br>Netherlands<br>thon's<br>others.                                     |
| Yükleme<br>Özet                     | In 1995, Guido continued his work on Python at the Corporat<br>National Research Initiatives (CNRI, see https://www.cnri.res<br>Reston, Virginia where he released several versions of the so                                                                                                    | ion for<br>ton.va.us) in<br>oftware.                                                 |
|                                     | In May 2000, Guido and the Python core development team in<br>BeOpen.com to form the BeOpen PythonLabs team. In Octob<br>same year, the PythonLabs team moved to Digital Creations<br>Corporation, see https://www.zptho.com/sof/sof/was forme<br>profit organization created specifically to own Python-related<br>Property. Zope Corporation is a sponsoring member of the Par | moved to<br>ber of the<br>(now Zope<br>Software<br>ed, a non-<br>Intellectual<br>SF. |
|                                     | All Python releases are Open Source (see https://opensource                                                                                                    | e.org for the                                                                        |

d. "Kabul Ediyorum" Butonuna tıklayıp Lisans Anlaşmasını onaylayarak kuruluma devam ediniz.

| Yazılım Lisans Sözleşmesi         Giriş         Beni Ok         HISTORY OF THE SOFTWARE         Lis         Yazılımı yüklemeyi sürdürmek için yazılım lisans sözleşmesi hükümlerini kabul etmeniz gerekir.         Sürdürmek için Kabul Ediyorum'u ya da yüklemeden vazgeçip Yükleyici'den çıkmak için Kabul Etmiyorum'u tıklayın.         Lisansı Oku       Kabul Etmiyorum         Kabul Etmiyorum       Kabul Ediyorum'u tıklayın.         Bundation (PSF, see https://www.python-related Intellectu Property. Zope Corporation is a sponsoring member of the PSF.         All Python releases are Open Source (see https://opensource.org for the property. Zope Katura Katura                                                                                                    |                                                                            | 💝 Yükle: Python                                                                                                    |
|----------------------------------------------------------------------------------------------------|----------------------------------------------------------------------------|----------------------------------------------------------------------------------------------------|
| <ul> <li>Giriş</li> <li>Beni Oku</li> <li>HISTORY OF THE SOFTWARE</li> <li>Lis</li> <li>Yazılımı yüklemeyi sürdürmek için yazılım lisans sözleşmesi hükümlerini kabul etmeniz gerekir.</li> <li>Sürdürmek için Kabul Ediyorum'u ya da yüklemeden vazgeçip Yükleyici'den çıkmak için Kabul Etmiyorum'u tıklayın.</li> <li>Lisansı Oku</li> <li>Kabul Etmiyorum</li> <li>Kabul Etmiyorum</li> <li>Kabul Ediyorum</li> <li>Kabul Etmiyorum</li> <li>Kabul Ediyorum</li> <li>Kabul Ediyorum</li> <li>Kabul Etmiyorum</li> <li>Kabul Ediyorum</li> <li>Kabul Ediyorum</li> <li>Kabu</li></ul> |                                                                            | Yazılım Lisans Sözleşmesi                                                                                                    |
| <ul> <li>Beni Oku</li> <li>HISTORY OF THE SOFTWARE</li> <li>Lis</li> <li>Yazılımı yüklemeyi sürdürmek için yazılım lisans sözleşmesi hükümlerini kabul etmeniz gerekir.</li> <li>Sürdürmek için Kabul Ediyorum'u ya da yüklemeden vazgeçip Yükleyici'den çıkmak için Kabul Etmiyorum'u tıklayın.</li> <li>Lisansı Oku</li> <li>Kabul Etmiyorum Kabul Ediyorum'u tıklayın.</li> <li>Corporation, see https://www.python.org/psf/) was formed, a non-profit organization created specifically to own Python-related Intellectur Property. Zope Corporation is a sponsoring member of the PSF.</li> <li>Ali Python releases are Open Source (see https://opensource.org for the profit organization created specifically to own Python-related Intellectur Property. Zope Corporation is a sponsoring member of the PSF.</li> </ul>                                                                                                    | Giris                                                                      | HISTORY AND LICENSE                                                                                                    |
| Lis<br>Yazılımı yüklemeyi sürdürmek için yazılım lisans sözleşmesi hükümlerini<br>kabul etmeniz gerekir.<br>Sürdürmek için Kabul Ediyorum'u ya da yüklemeden vazgeçip Yükleyici'den<br>çıkmak için Kabul Etmiyorum'u tıklayın.<br>Lisansı Oku<br>Kabul Etmiyorum Kabul Etmiyorum Kabul Ediyorum<br>Colporation, see nitps://www.python.org/psf/) was formed, a non-<br>profit organization created specifically to own Python-related Intellectu<br>Property. Zope Corporation is a sponsoring member of the PSF.<br>All Python releases are Open Source (see https://opensource.org for th                                                                                                    | Beni Oku                                                                   | HISTORY OF THE SOFTWARE                                                                                                    |
| Lisansı Oku<br>Corporation, see https://www.python.org/psf/) was formed, a non-<br>profit organization created specifically to own Python-related Intellectu.<br>Property. Zope Corporation is a sponsoring member of the PSF.<br>All Python releases are Open Source (see https://opensource.org for the                                                                                                    | Yazılımı yüklem<br>kabul etmeniz g<br>Sürdürmek için H<br>çıkmak için Kabu | <b>teyi sürdürmek için yazılım lisans sözleşmesi hükümlerini</b><br>g <b>erekir.</b><br>Kabul Ediyorum'u ya da yüklemeden vazgeçip Yükleyici'den<br>ul Etmiyorum'u tıklayın. |
| Foundation (PSF, see https://www.python.org/psf/) was formed, a non-<br>profit organization created specifically to own Python-related Intellectu<br>Property. Zope Corporation is a sponsoring member of the PSF.<br>All Python releases are Open Source (see https://opensource.org for the                                                                                                    |                                                                            |                                                                                                    |
| Vazdır Kaydat Gori Dön Süre                                                                                                    | Lisansı Oku                                                                | Kabul Etmiyorum Kabul Ediyorum                                                                                                    |

e. "Yükle" butonuna tıklayıp yazılımı yüklemeye devam ediniz.

|                           | 🥪 Yükle: Python                        |                          | A |
|---------------------------|----------------------------------------|--------------------------|---|
|                           | "Macintosh HD" Üzerine Standart Yükl   | eme                      |   |
| <ul> <li>Giriş</li> </ul> | Bu, bligisayarinizua 160,4 MB yer ka   | playacaktir.             |   |
| Beni Oku                  | "Macintosh HD" adlı diske bu yazılın   | nın standart yüklemesini |   |
| Lisans                    | gerçekleştirmek için Yükle'yi tıklayın |                          |   |
| Hedef Seç                 |                                        |                          |   |
| • Yükleme Türü            |                                        |                          |   |
| • Yükleme<br>• Ozet       |                                        |                          |   |
|                           | Özelleştir                             | Geri Dön Yükle           | כ |

f. Cihaz şifrenizi girerek "Yazılımı Yükle" butonuna basınız.

| Yükleyici                                     |   |  |  |  |
|-----------------------------------------------|---|--|--|--|
| Yükleyici, yeni yazılımı yüklemeye çalışıyor. |   |  |  |  |
| Buna izin vermek için parolanızı girin.       |   |  |  |  |
| Afyon Kocatepe Üniversitesi                   |   |  |  |  |
| <u> </u>                                      |   |  |  |  |
| Parola                                        | J |  |  |  |
|                                               |   |  |  |  |
| Vazgeç Yazılımı Yükle                         |   |  |  |  |
|                                               |   |  |  |  |

g. Yazılım yükleme süreci bittikten sonra, "Kapat" butonuna basarak kurulumu bitiriniz.

|                                                                                                    | 😓 Yükle: Python                                                                                                    | E |
|----------------------------------------------------------------------------------------------------|----------------------------------------------------------------------------------------------------|---|
|                                                                                                    | Yükleme başarılı bir şekilde tamamlandı.                                                                                                    |   |
| <ul> <li>Giriş</li> <li>Beni Oku</li> <li>Lisans</li> <li>Hedef Seç</li> <li>Yükleme Türü</li> <li>Yükleme</li> <li>Özet</li> </ul> | Congratulations! Python 3.13.0 for macOS 10.13 or later was successfully installed.<br>One more thing: to verify the identity of secure network connections, this Python needs a set of SSL root certificates. You can download and install a current curated set from the Certifi project by double-clicking on the Install Certificates icon in the Finder window. See the ReadMe file for more information. |   |
|                                                                                                    |                                                                                                    |   |

- 2- Google Chrome Kurulumu (Safari tarafından e-İmza desteklenmemektedir.)
  - a. Chrome Kurulum dosyasını indiriniz.

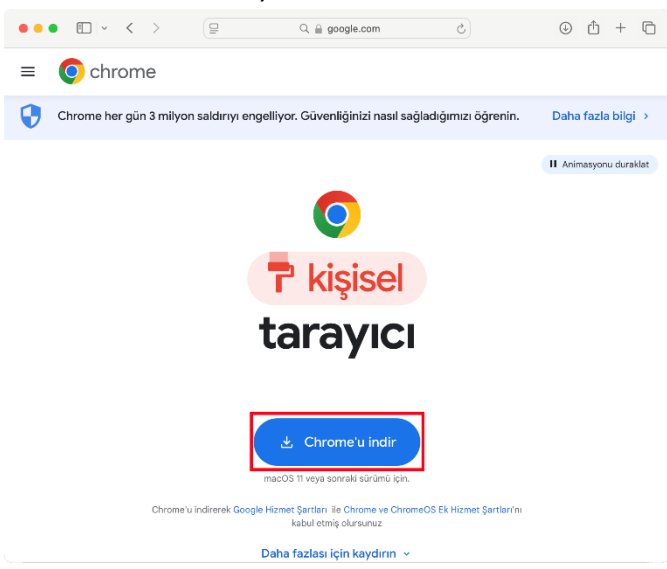

b. İndirilen Dosyayı Çalıştırınız. Karşınıza gelen penceredeki "Google Chrome" logosunu sürekleyerek "Klasör" simgesine taşıyıp bırakınız.

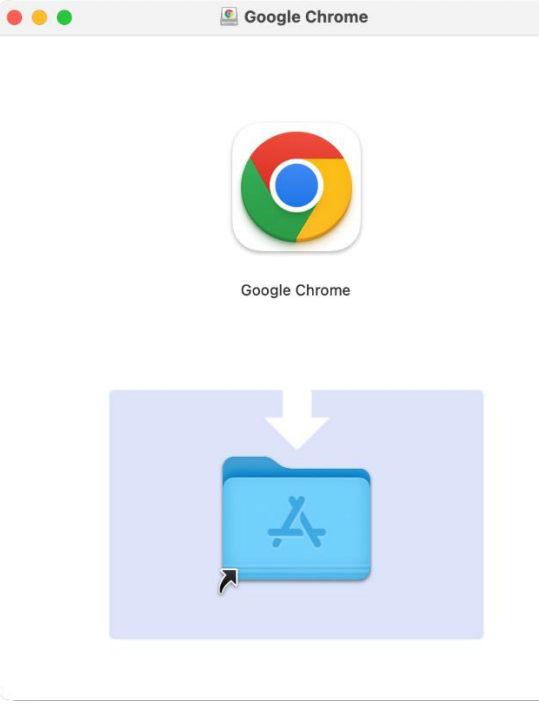

- c. Ekrana "Kurulum ilerleme" penceresi gelecek, birkaç saniye bekleyiniz.
- d. Sistem çubuğunda (Dock) bulunan "Launchpad" butonuna tıklayınız.
- e. Kurulu uygulamalar arasından "Google Chrome" uygulamasına tıklayınız.
- f. Doğrulama işlemi otomatik tamamlandıktan sonra, gelen ekranda "Aç" butonuna tıklayınız.

| "Google Chror           | ?<br>D<br>ne". internetten |
|-------------------------|----------------------------|
| indirilmiş bir uyg      | ulama. Onu açmak           |
| istediğinizder          | n emin misiniz?            |
| Safari, bu dosyayı lı   | bugün 14:18 itibarıyla     |
| indirdi. Apple, bu uygı | ulamada kötü amaçlı bir    |
| yazılım olup olmadığır  | nı denetledi ve herhangi   |
| bir şey s               | saptamadı.                 |
| Vazgeç                  | Aç                         |

g. Açılan pencerede "Google Chrome uygulamasını başlat" butonuna tıklayarak uygulamayı çalıştırınız.

| Google Chrome'a Hoş Geldiniz                                                                                                    |
|----------------------------------------------------------------------------------------------------|
| Google Chrome, yükleme işleminizi tamamlamaya hazır                                                                                                    |
| <ul> <li>Google Chrome'u varsayılan tarayıcım olarak ayarla</li> <li>Google'a otomatik olarak kullanım istatistikleri ve kilitlenme<br/>raporları göndererek Google Chrome ürününü<br/>iyileştirmemize yardımcı olun.</li> </ul> |
|                                                                                                    |

### 3- Java (JDK) kurulumu

a. Java sitesinden (<u>https://www.java.com/en/download/manual.jsp</u>) ARM64 tabanlı java sürümünü indiriniz.

| ) 📓 Java Down | oads for All Operation 🗙 🕂                                                                                          |            | 1  | -  |   | $\times$ |
|---------------|----------------------------------------------------------------------------------------------------|------------|----|----|---|----------|
| - > C D       | https://www.java.com/en/download/manual.jsp                                                                         |            | == | ≯≡ | € | ≡        |
|               |                                                                                                    |            |    |    |   | *        |
|               | 厳 Mac OS X 🚯 Mac FAQ                                                                                                |            |    |    |   |          |
|               | macOS x64 (10.7.3 and above)     filesize: 90.20 MB     After installing Ja     you may need to     you may need to | ava,       |    |    |   |          |
| [             | macOS ARM64 ((12 and above))     filesize: 86.31 MB     Instructions     Java in your brow                          | e<br>vser. |    |    |   |          |
|               | Oracle Java 8 requires administrator privileges for installation. » More informatio                                 | n          |    |    |   |          |
|               |                                                                                                    |            |    |    |   |          |
|               |                                                                                                    |            |    |    |   | 1        |

b. İndirilen dosyayı çift tıklayarak açınız. Açılan penceredeki kurulum simgesine çift tıklayarak kuruluma başlayınız.

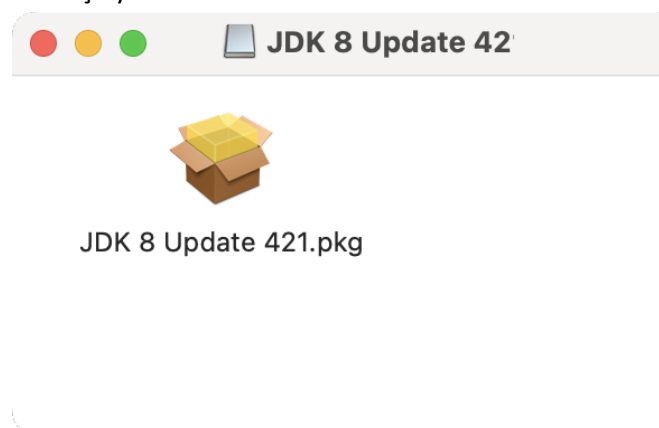

c. "Sürdür" butonuna tıklayıp kuruluma devam ediniz.

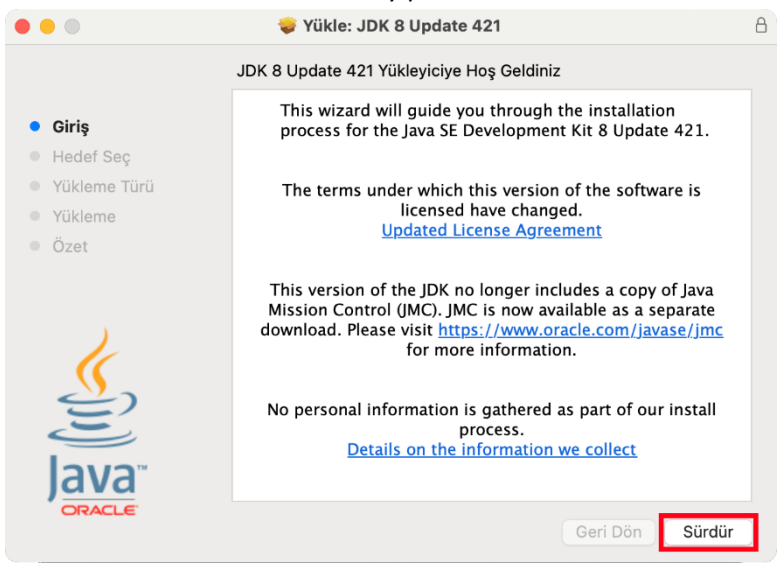

### d. "Sürdür" butonuna tıklayıp kuruluma devam ediniz.

| • • •                                          | 😺 Yükle: JDK 8 Update 421                                                                                                    | Ê |
|------------------------------------------------|----------------------------------------------------------------------------------------------------|---|
|                                                | Bir Hedef Seçin                                                                                                    |   |
| <ul><li>Giriş</li><li>Hedef Seç</li></ul>      | Bu yazılımı nasıl yüklemek istersiniz?                                                                                        |   |
| <ul><li>Yükleme Türü</li><li>Yükleme</li></ul> | 🔲 Bu bilgisayarın tüm kullanıcıları için yükle                                                                                |   |
| <ul> <li>Özet</li> </ul>                       |                                                                                                    |   |
| lava"                                          | Bu yazılımı yüklemek için 563,5 MB yer gerekir.<br>Bu yazılımı, bu bilgisayarın tüm kullanıcıları için<br>yüklemeyi seçtiniz. |   |
| ORACLE                                         | Geri Dön Sürdü                                                                                                    | r |

#### e. "Yükle" butonuna tıklayıp kuruluma devam ediniz.

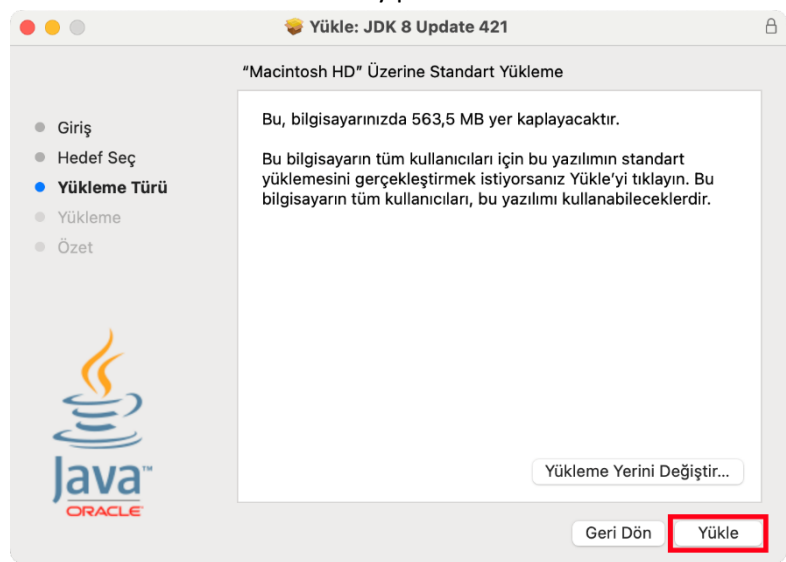

f. "Yazılımı Yükle" butonuna tıklayıp kuruluma devam ediniz.

| Yükl                    | eyici                  |
|-------------------------|------------------------|
| Yükleyici, yeni yazılım | ı yüklemeye çalışıyor. |
| Buna izin vermek i      | çin parolanızı girin.  |
| Afyon Kocatepe Ün       | iversitesi             |
| Parola                  |                        |
| Vazgeç                  | Yazılımı Yükle         |

g. "Kapat" butonuna tıklayarak kurulumu bitiriniz.

|                                                                                                   | 😺 Yükle: JDK 8 Update 421                                                                                                    | 8 |
|---------------------------------------------------------------------------------------------------|----------------------------------------------------------------------------------------------------|---|
|                                                                                                   | Yükleme başarılı bir şekilde tamamlandı.                                                                                                    |   |
| <ul> <li>Giriş</li> <li>Hedef Seç</li> <li>Yükleme Türü</li> <li>Yükleme</li> <li>Özet</li> </ul> | <u>Next Steps?</u><br>Access tutorials, API documentation, developer guides,<br>release notes and more to help you get started with the JDK. |   |
| Java<br>DRACLE                                                                                    | Geri Dön Kapat                                                                                                    |   |

# 4- Akis Kart Kurulumu

a. İndirilen dosyayı çift tıklayarak açınız.

| •••                | < > İndirilenler             | ≔≎       |                | ⊘ ⊙ ~          | Q |
|--------------------|------------------------------|----------|----------------|----------------|---|
| Favoriler          | Ad                           | Büyüklük | Tür            | Ekleniş Tarihi | ~ |
| AirDrop            | akia macos 1 8 0.dmg         | 8.6 MB   | Disk Görüntüsü | Bugün 11:32    |   |
| Oson Kullanılanlar | jre-8u431-macosx-aarch64.dmg | 90,5 MB  | Disk Görüntüsü | Bugün 11:07    |   |
| 🙏 Uygulamalar      |                              |          |                |                |   |
| 🚍 Masaüstü         |                              |          |                |                |   |
| Belgeler           |                              |          |                |                |   |
| İndirilenler       |                              |          |                |                |   |
| iCloud             |                              |          |                |                |   |
| iCloud Drive       |                              |          |                |                |   |
| 📑 Paylaşılan       |                              |          |                |                |   |
| Konumlar           |                              |          |                |                |   |
| 🖂 Java 8 Upda 🛳    |                              |          |                |                |   |

b. Açılan penceredeki kurulum programı simgesine çift tıklayarak kuruluma başlayınız.

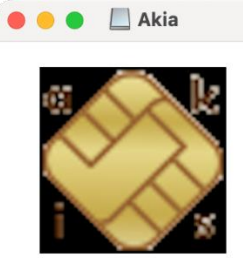

Akis Kart İzleme Aracı Kurulum programı c. Açılan pencerede "Yükle" butonuna basınız.

| ()                                                                                                    | "Akis Kart İzleme Aracı Kurulum programı"<br>uygulamasını açmak için Rosetta yüklemeniz gerekir.<br>Şimdi yüklemek ister misiniz?                                                                                    |
|----------------------------------------------------------------------------------------------------|----------------------------------------------------------------------------------------------------|
| and the second second s | Rosetta, Intel tabanlı özelliklerin Apple Silicon yongalı Mac'lerde<br>çalıştırılabilmesini sağlar. Rosetta'yı kullanmaya başlamak için<br>yüklemeden sonra uygulamaları yeniden açmanız gerekir.                    |
|                                                                                                    | Bu yazılımın kullanımı, güncellenen yazılımla birlikte gelen özgün lisans<br>sözleşmesine tabidir. Apple Yazılım Lisans Sözleşmeleri'nin bir listesi şu<br>sayfada bulunabilir. Tittiz'(Nww.apole.com/tri/legal/sla/ |

d. Cihaz şifrenizi girerek "Yazılımı Yükle" butonuna basınız.

| mac                    | OS                      |
|------------------------|-------------------------|
| macOS, Apple yazılımır | nı yüklemeye çalışıyor. |
| Buna izin vermek iç    | in parolanızı girin.    |
| Afyon Kocatepe Üni     | versitesi               |
| Parola                 |                         |
| Vazgeç                 | Yazılımı Yükle          |

e. Açılan uyarı penceresinde "Tamam" butonuna tıklayınız.

| ?                                                                                                    |
|----------------------------------------------------------------------------------------------------|
| "Akis Kart İzleme Aracı Kurulum<br>programı", içinde kötü amaçlı bir<br>yazılım olup olmadığı Apple<br>tarafından denetlenemediği için<br>açılamıyor. |
| Bu yazılımın güncellenmesi gerekiyor. Daha<br>fazla bilgi için geliştirici ile iletişim kurun.                                                        |
| Bu öğe, "Akia_macos_6_5_4.dmg" disk<br>görüntüsü üzerinde. Chrome, bu disk<br>görüntüsünü 4 Kasım 2024 tarihinde indirdi.                             |
| Tamam                                                                                                    |
| Finder'da Göster                                                                                                    |

- f. Sistem ayarlarını açınız ve "Gizlilik ve Güvenlik" menüsüne geliniz.
- g. Menünün alt kısmına doğru "Güvenlik" başlığının olduğu yerde "Akis Kart ... programı" ile ilgili bildirimi bulunuz. "Yine de Aç" butonuna tıklayınız.

| •••                                          | < > Gizlilik ve Güvenlik                                                                             |                                        |
|----------------------------------------------|----------------------------------------------------------------------------------------------------|----------------------------------------|
| Q Ara                                        | Apple'ın Sunduğu Reklamlar                                                                           | >                                      |
| Afyon Kocatepe Ünivers<br>Apple Kimliği      | Güvenlik                                                                                             |                                        |
| ᅙ Wi-Fi<br>🚯 Bluetooth<br>🛞 Aă               | Şuradan indirilen uygulamalara izin ver:<br>App Store<br>App Store ve kimliği belirli geliştiriciler |                                        |
| <ul> <li>Bildirimler</li> <li>Ses</li> </ul> | "Akis Kartm programı" kimliği belirli bir geli<br>engellendi.                                        | iştiriciye ait olmadığı için kullanımı |
| C Odak                                       |                                                                                                    | Yine de Aç                             |
| 🔀 Ekran Süresi                               | Aksesuarların bağlanmasına izin ver                                                                  | Yeni Aksesuarlarda Sor 💲               |
| 🕑 Genel<br>🗿 Görünüş                         | FileVault                                                                                            | Açık >                                 |
| 🕚 Erişilebilirlik                            | 🕑 Kilit Modu                                                                                         | Kapalı >                               |
| 🗃 Denetim Merkezi                            |                                                                                                    |                                        |
| Siri ve Spotlight                            | Diğerleri                                                                                            |                                        |
| Gizlilik ve Güvenlik                         | Genişletmeler                                                                                        | >                                      |
| 🗖 Masaüstü ve Dock<br>🔅 Ekranlar             | Profiller                                                                                            | >                                      |
|                                              |                                                                                                    |                                        |

h. Cihaz şifrenizi girerek "Ayarları Değiştir" butonuna basınız.

|                                          | •                               |
|------------------------------------------|---------------------------------|
| Gizlilik ve G                            | üvenlik                         |
| Gizlilik ve Güvenlik, si<br>değiştirmeye | stem ayarlarınızı<br>çalışıyor. |
| Buna izin vermek için                    | parolanızı girin.               |
| Afyon Kocatepe Ünive                     | ersitesi                        |
| Parola                                   |                                 |
| Vazgeç                                   | Ayarları Değiştir               |

i. Açılan uyarı penceresinde "Aç" butonuna basınız.

| ?                                                                                                    |
|----------------------------------------------------------------------------------------------------|
| "Akis Kart İzleme Aracı Kurulum<br>programı", içinde kötü amaçlı bir<br>yazılım olup olmadığı Apple<br>tarafından denetlenemediği için<br>açılamıyor. |
| Bu yazılımın güncellenmesi gerekiyor. Daha<br>fazla bilgi için geliştirici ile iletişim kurun.                                                        |
| Bu öğe, "Akia_macos_6_5_4.dmg" disk<br>görüntüsü üzerinde. Chrome, bu disk<br>görüntüsünü 4 Kasım 2024 tarihinde indirdi.                             |
| Aç                                                                                                    |
| Finder'da Göster                                                                                                    |
| Vazgeç                                                                                                    |

j. Dil Seçiminizi yapıp "Tamam" butonuna basınız.

|          |                  | Dil Seçimi |       |
|----------|------------------|------------|-------|
|          | Lütfen bir dil s | seçiniz:   |       |
| <u> </u> | Türkçe           |            |       |
|          |                  | ТАМАМ      | İptal |

k. Cihaz şifrenizi girerek "Tamam" butonuna basınız.

| Akis Kart İzleme Aracı<br>Kurulum programı |
|--------------------------------------------|
| java değişiklik yapmak istiyor.            |
| Buna izin vermek için parolanızı girin.    |
| Afyon Kocatepe Üniversitesi                |
| Parola                                     |
| Vazgeç Tamam                               |

I. Açılan pencerede "İleri >" butonuna basınız.

|    | Akia I                                                                                                    |                                                                                                    |
|----|----------------------------------------------------------------------------------------------------|----------------------------------------------------------------------------------------------------|
|    |                                                                                                    | Kart Izieme Araci 6.5.4 Kurulumu                                                                                                    |
|    |                                                                                                    | Akis Kart Izleme Aracı Kurulum<br>Sihirbazına hoş geldiniz                                                                                                    |
|    |                                                                                                    | Bu, Akis Kart İzleme Aracı biriminin<br>bilgisayarınıza kurulumunu gerçekleştirecektir.<br>Bu sırada Kurulum Sihirbazı size adım adım yol<br>gösterecektir.                                                                                                    |
|    |                                                                                                    | Devam etmek için İleri'yi veya Kurulumdan<br>çıkmak için İptal'i tıklayınız.                                                                                                    |
|    |                                                                                                    |                                                                                                    |
|    |                                                                                                    |                                                                                                    |
|    |                                                                                                    |                                                                                                    |
|    |                                                                                                    | ileri > iptal                                                                                                    |
| m. | "Sözleşmeyi kabul e                                                                                                    | diyorum" u seçip "İleri >" butonuna tıklayınız                                                                                                    |
|    | Akis H                                                                                                    | Kart İzleme Aracı 6.5.4 Kurulumu                                                                                                    |
|    | Lisans Sözleşmesi<br>Devam etmeden önce<br>okuyunuz.                                                                                                    | lütfen aşağıdaki önemli bilgileri                                                                                                    |
|    | Lütfen aşağıdaki Lisan<br>etmeden önce bu sözle                                                                                                    | s Sözleşmesini okuyunuz. Kuruluma devam<br>ışmenin koşullarını kabul etmeniz gerekir.                                                                                                    |
|    | AKIS YAZILIM KÜ<br>AKIS Yazılım Kütüphanesi,<br>anılacaktır) tarafından son<br>kütüphanesi AKIS akıllı kart<br>olan PKCS11 ve CSP modül<br>(Son Kullanıcı Lisans Anlaşı<br>firma arasında yukarıda ta<br>anlaşmadır. Bu ürün, ilgili<br>dokümantasyonu içerebilir<br>YAZILIM ÜRÜNÜNÜ bilgisaya<br>bir sekilde kullanmakla fi | TÜPHANESİ SON KULLANICI LİSANS ANLAŞMASI<br>TUBİTAK – UEKAE (Bundan sonra "ÜRETİCİ FİRMA" olarak<br>kullanıcılara sunulmuş bir yazılım ürünüdür. Bu yazılım<br>ının diğer yazılımlar tarafından kullanılabilmesi için gerekli<br>lerini içerir. Son Kullanıcılara yönelik bu Lisans Anlaşması<br>ması – SKLA), sizinle (bir şahıs ya da tek bir kurum) üretici<br>nımlanan yazılım ürünü konusunda düzenlenen bir yasal<br>medyaları, basılı malzemeleri ve 'online' ya da elektronik<br>(Bundan sonra "YAZILIM ÜRÜNÜ" olarak anılacaktır). Bu<br>ırınıza kurmakla ya da kopyalamakla ya da başka herhangi<br>mu SKLA'nın kosullarını kabul etmis savılırsınız. Föer bu |
|    | <ul> <li>Sözleşmeyi kabul e</li> <li>Sözleşmeyi kabul e</li> </ul>                                                                                                    | ediyorum<br>etmiyorum                                                                                                    |
|    | install4j                                                                                                    | < Geri İleri > İptal                                                                                                    |
| n. | Değişiklik yapmadar                                                                                                    | "İleri >" butonuna basınız.                                                                                                    |
|    | Akis P                                                                                                    | Kart Izleme Aracı 6.5.4 Kurulumu                                                                                                    |
|    | Hedef Dizini seçiniz<br>Akis Kart İzleme Aracı<br>yeri seçiniz.                                                                                                    | ı programının yüklenmesini istediğiniz                                                                                                    |
|    | Akis Kart İzleme Aracı<br>seçiniz, ardından İleri'y                                                                                                    | programının yüklenmesini istediğiniz dizini<br>ri tıklayınız.                                                                                                    |
|    | /Applications/Akia                                                                                                    | Gözat                                                                                                    |
|    | Gerekli olan disk alanı:<br>Boş olan disk alanı:                                                                                                    | 179 MB<br>904 GB                                                                                                    |
|    |                                                                                                    |                                                                                                    |
|    |                                                                                                    |                                                                                                    |
|    | install4j                                                                                                    | < Geri İleri > İptal                                                                                                    |

o. Gelen uyarı ekranında "Ok" tuşuna basıp devam ediniz

|             |                                       | install4j                                                                                                    |                                                      |                           |
|-------------|---------------------------------------|----------------------------------------------------------------------------------------------------|------------------------------------------------------|---------------------------|
|             | An error o<br>com.insta<br>Error log: | ccurred:<br>II4j.api.beans.UndefinedVariableException: installer:sys.w<br>/private/var/folders/kr/lxq0446n1wj4m1j_jnrlzytm0000                                                                            | indowsDir<br>gn/T/install4jError156<br>Show Log File | 129285208859803.log<br>OK |
| Gelen ekrai | nda "Son'                             | " butonuna tıklayarak kurulumu bitiriniz.                                                                                                    |                                                      |                           |
| •••         | Akis K                                | Kart İzleme Aracı 6.5.4 Kurulumu                                                                                                    |                                                      |                           |
|             | 6                                     | Akis Kart İzleme Aracı Kurulum<br>Sihirbazı tamamlanıyor<br>Kurulum, Akis Kart İzleme Aracı programının<br>bilgisayarınıza kurulumunu tamamladı. Yüklü<br>simgeleri seçerek uygulamayı başlatabilirsiniz. |                                                      |                           |
|             |                                       | Kurulum'dan çıkmak için Son'u tıklayınız.                                                                                                    |                                                      |                           |
|             |                                       | Son                                                                                                    |                                                      |                           |

# 5- Java (JRE) Kurulumu

p.

a. İndirilen dosyayı çift tıklayarak açınız. Açılan penceredeki kurulum simgesine çift tıklayarak kuruluma başlayınız.

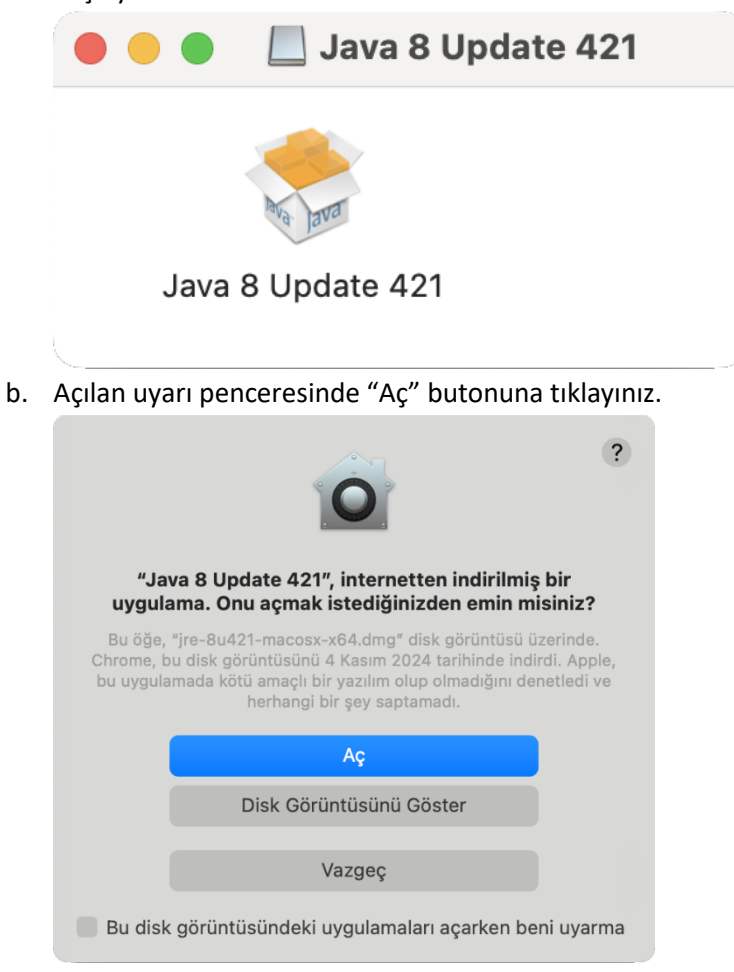

c. Açılan kurulum penceresinde "Install" butonuna tıklayınız.

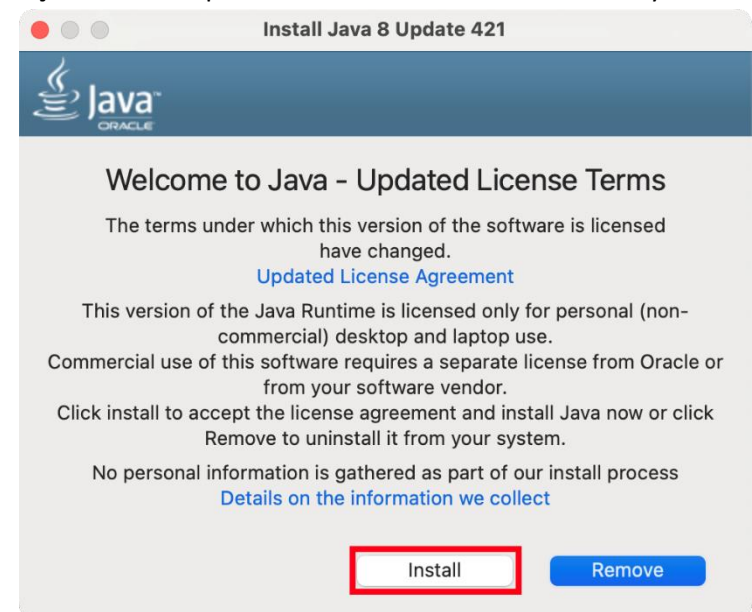

d. Cihaz şifrenizi girerek "Tamam" butonuna basınız.

| MacJREInstaller                                    |
|----------------------------------------------------|
| Java 8 Update 421 requires permission to continue. |
| Buna izin vermek için parolanızı girin.            |
| Afyon Kocatepe Üniversitesi                        |
|                                                    |
| Parola                                             |

e. Açılan pencerede "Close" butonuna tıklayarak kurulumu bitiriniz.

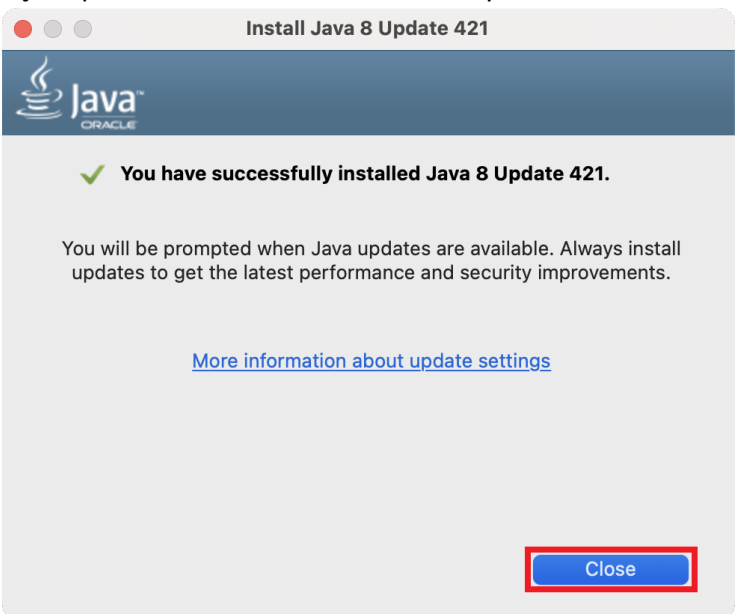

# 6- e-İmza Uygulaması Kurulumu

b.

- a. Elektronik Belge Yönetim Sistemi'ne giriş yapıp, imzalamak istediğiniz evrağı açınız.
  - İmzala butonuna tıklayınız. 😑 😑 🗸 Evrakı Elektronik Olarak İmzal 🗙 🕂 ~ ← → C 😫 ebys.aku.edu.tr/enVision/DocumentModule/DOC\_Sign.aspx?value nene... 🖈 😩 E Afyon Kocatepe Üniversitesi 💼 🏠 1 Ac А кор Test.pdf 1 / 1 | - 55% + | 🗄 🔊 v Q 🗖 D T.C. PYON KOCATEPE ( Bilgi Islon Daire) 6 Q Kİ Giden Evrakı E-İmza ile Onaya Sun Görev Türü : Evrakı E-İmzaya Says (Ewhich is iştir. (Test [313184] [Bilg Reddetme Nedeni çıklamanız inger the life ⊘ Vaz Evrak 🔵 🔶 Not Ekle
- c. Gelen bildirim ekranında bulunan "Kur" butonuna tıklayınız.

| ← - |                |                                 |                                                               |                       |                                   |               |
|-----|----------------|---------------------------------|---------------------------------------------------------------|-----------------------|-----------------------------------|---------------|
|     | → C 🔩 ebys.aku | .edu.tr/enVision/Docum          | entModule/DOC_Sign.aspx?value=                                | 00008640752457        | BRITDUCKALINOVCHLIRUM             | anana 🖈 😩 i   |
|     | ् 🖹 🏠          |                                 | Afyon Kocatepe Üniversite<br>Evrakı Elektronik Olarak İmzala  | si                    | Çar 6.11.2024 🛛 📣 🚳 TR<br>14 : 31 | • V           |
|     | ≡ Test.pdf     | 1 / 1                           |                                                               | ± e :                 | → A Kop<br>imz                    | ayları 💙      |
|     |                | Afyon Koc<br>Tarayıcınız java d | atepe Üniversitesi<br>esteklememektedir, mevcut işleminize de | wam edebilmek içi     | in enVision istemci servisi       | kurmanız      |
|     |                | yeniden başlatın                | aların kiasoranla mainmek için kar dağmes                     | sine tiklayınız. Kuru | Jium sonrası lütten tarayı        | sinizi<br>Kur |

d. İndirilen uygulamayı kurmak için çift tıklayarak çalıştırınız. Karşınıza gelen uyarı ekranına "Tamam" butonuna tıklayarak kapatınız.

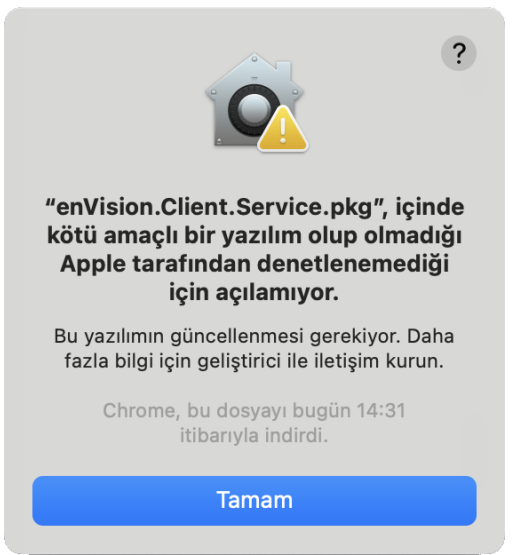

- e. Sistem ayarlarını açınız ve "Gizlilik ve Güvenlik" menüsüne geliniz.
- f. Menünün alt kısmına doğru "Güvenlik" başlığının olduğu yerde "enVision.Client...pkg" ile ilgili bildirimi bulunuz. "Yine de Aç" butonuna tıklayınız.

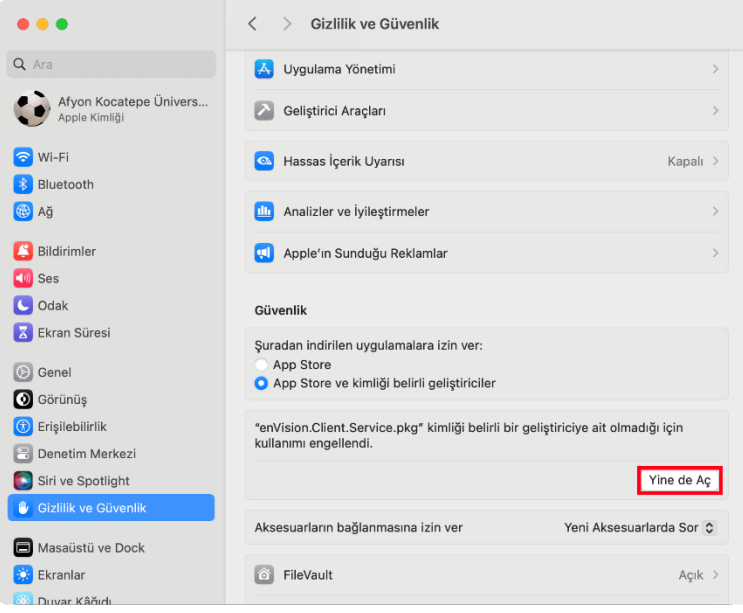

g. Cihaz şifrenizi girerek "Ayarları Değiştir" butonuna basınız.

h. Açılan uyarı penceresinde "Aç" butonuna basınız.

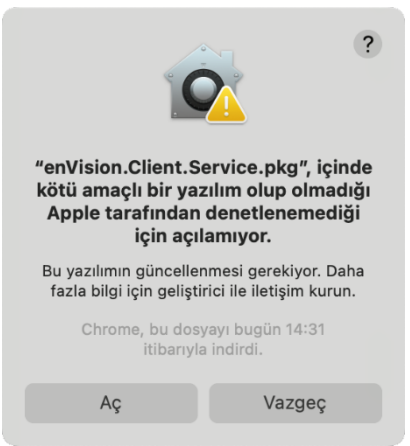

i. Acılacak olan kurulum ekranında "Sürdür" hutonuna tıklayınız

|                                                                                                   | 🕪 Yükle: enVision.Client.Service                                                                                                    |  |  |
|---------------------------------------------------------------------------------------------------|----------------------------------------------------------------------------------------------------|--|--|
|                                                                                                   | enVision.Client.Service Yükleyiciye Hoş Geldiniz                                                                                                    |  |  |
| <ul> <li>Giriş</li> <li>Hedef Seç</li> <li>Yükleme Türü</li> <li>Yükleme</li> <li>Özet</li> </ul> | Bu yazılımı yüklemek için gereken adımlar boyunca size yol<br>gösterilecektir.                                                                           |  |  |
|                                                                                                   | Geri Dön Sürdür                                                                                                    |  |  |
| Gelen ekranda "Yül                                                                                | de" butonuna tiklayınız.                                                                                                    |  |  |
| •••                                                                                               | 💝 Yükle: enVision.Client.Service                                                                                                    |  |  |
|                                                                                                   | "Macintosh HD" Üzerine Standart Yükleme                                                                                                    |  |  |
| <ul> <li>Giriş</li> <li>Hedef Seç</li> <li>Yükleme Türü</li> <li>Yükleme</li> <li>Özet</li> </ul> | Bu, bilgisayarınızda 9,3 MB yer kaplayacaktır.<br>"Macintosh HD" adlı diske bu yazılımın standart yüklemesini<br>gerçekleştirmek için Yükle'yi tıklayın. |  |  |
|                                                                                                   | Yukleme Yerini Değiştir                                                                                                    |  |  |
|                                                                                                   | Geri Dön Yükle                                                                                                    |  |  |

j.

k. Cihaz şifrenizi girerek "Yazılımı Yükle" butonuna basınız.

| Yükleyici                                     |  |  |  |  |  |
|-----------------------------------------------|--|--|--|--|--|
| Yükleyici, yeni yazılımı yüklemeye çalışıyor. |  |  |  |  |  |
| Buna izin vermek için parolanızı girin.       |  |  |  |  |  |
| Afyon Kocatepe Üniversitesi                   |  |  |  |  |  |
| Parola                                        |  |  |  |  |  |
| Vazgeç Yazılımı Yükle                         |  |  |  |  |  |

I. Kurulum sürecinin bitmesini bekleyiniz.

|                                                                                                   | 윻 Yükle: enVision.Client.Service   |                 |
|---------------------------------------------------------------------------------------------------|------------------------------------|-----------------|
|                                                                                                   | enVision.Client.Service yükleniyor |                 |
| <ul> <li>Giriş</li> <li>Hedef Seç</li> <li>Yükleme Türü</li> <li>Yükleme</li> <li>Özet</li> </ul> | Paketler doğrulanıyor              |                 |
|                                                                                                   |                                    | Geri Dön Sürdür |

m. Kurulum tamamlandıktan sonra gelen pencerede "Yeniden Başlat" butonuna tıklayarak cihazınızın yeniden başlatılmasını sağlayınız.

|                                                                                                   | 💝 Yükle: enVision.Client.Service                                                                                                    |
|---------------------------------------------------------------------------------------------------|----------------------------------------------------------------------------------------------------|
| <ul> <li>Giriş</li> <li>Hedef Seç</li> <li>Yükleme Türü</li> <li>Yükleme</li> <li>Özet</li> </ul> | Yükle: enVision.Client.Service          Yükleme başarılı bir şekilde tamamlandı.         Image: Image: Image |
|                                                                                                   |                                                                                                    |

Bu işlemler tamamlandıktan sonra e-imza atabilirsiniz.